Wireless Music Center + Station

WAC\$7000/WAC\$7005

PHILIPS

## Подключение к ПК

Подключите Philips Wireless Music Center к вашему ПК для выполнения следующего:

• Доступа к музыкальным файлам на вашем ПК с UPnP-источника Philips Music Center/Station.

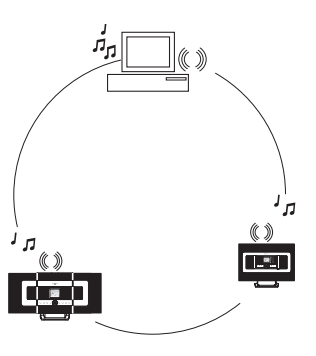

- Управления музыкальным содержимым Philips Music Center с вашего ПК
- Обновления базы данных распознавания музыки Gracenote® на центре для получения последней информации о дисках
- Обновления прошивки Philips Music Center/Station

### Минимальные системные требования для подключения к Philips **Music Center:**

- Windows 2000 SP4 или более поздней версии/XP (Home или Professional)
- Процессор Pentium III 500 МГц или выше
- 256MB O3V
- Привод CD-ROM
- Ethernet-адаптер (для проводного соединения)/беспроводной сетевой адаптер 802.11 b/g (для беспроводного соединения)
- 500 Мб свободного пространства на жестком диске
- Windows Media Player<sup>®</sup> 9.0 или более поздней версии

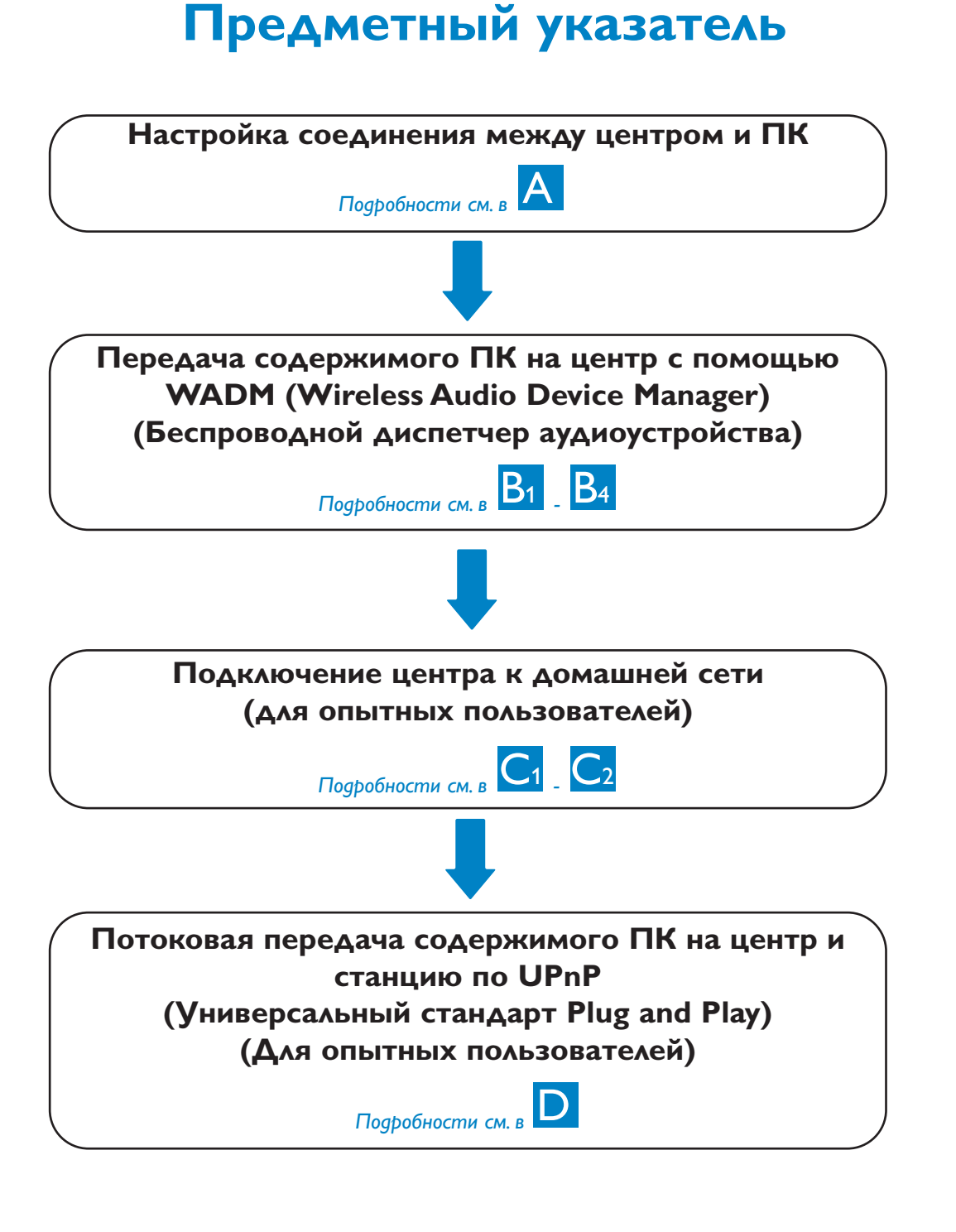

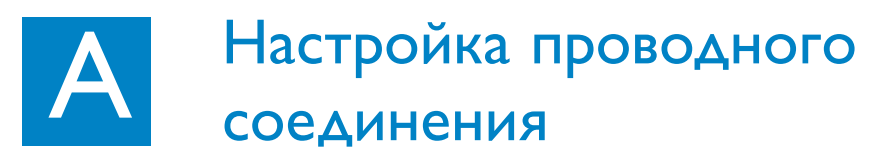

Подключите центр непосредственно к ПК с помощью прилагаемого (оранжевого) Ethernet-кабеля

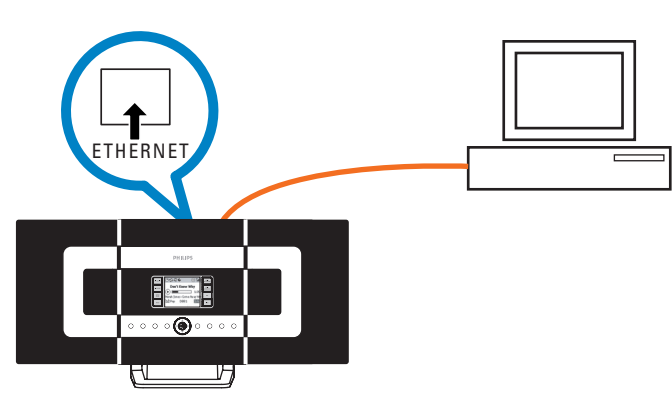

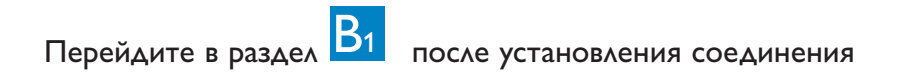

### Советы:

• Убедитесь, что Ethernet-порт на вашем ПК включен для установления соединения с WADM

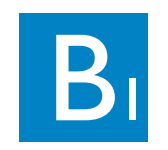

## Установка и запуск WADM

- 1 Вставьте компакт-диск PC Suite CD в ваш ПК
- 2 Выберите нужный язык и примите условия лицензионного соглашения
- 3 Выберите "WADM" и нажмите "Next" (Далее) для начала установки
- 4 Для запуска WADM дважды щелкните значок WADM 🦁 на рабочем столе ПК.
- Появится список обнаруженных центров/станций
- 5 Выберите нужный центр/станцию и щелкните

### Connect now (Подключиться сейчас)

Если нужный центр/станция не обнаружены, выберите Connection Wizard (Macter подключения) > Express mode (Быстрый режим) > Next (Далее) для установления нового соединения

Примечание: если у вас есть несколько сетевых адаптеров в вашем ПК, выберите Ethernet-адаптер, который вы подключили к оранжевому кабелю.

#### Советы:

- Войдите в систему вашего ПК под правами администратора.
- Если IP-конфигурация центра/станции не находится в пределах диапазона по умолчанию (маска подсети: 255.255.0.0; IP-адрес: 172.31.x.х), выберите Connection Wizard (Мастер подключения) > Custom Mode (Пользовательский режим). Введите текущую IPконфигурацию центра/станции, когда это потребуется. Нажмите кнопку MENU (МЕНЮ) и выберите Information (Информация) > Ethernet для проверки IP-конфигурации.
- Пользователям Windows XP SP2: необходимо временно выключить брандмауэр Windows Firewall, выбрав Start (Пуск) > Control Panel (Панель управления) > Security Center (Центр безопасности) > Windows Firewall (Брандмауэр Windows) > Off (Выключить) для использования WADM (подробности можно узнать на сайте www.microsoft.com).
- Если нельзя пользоваться некоторыми функциями WADM, вероятно, они были заблокированы вашей антивирусной программой. Рекомендуется временно отключить эту
- Во время работы WADM доступ в Интернет с вашего ПК может быть отключен. Закройте WADM для восстановления доступа.
- Если на вашем ПК установлена ОС Windows Vista, щелкните правой кнопкой мыши по значку 🤍 выберите Properties (Свойства) > Compatibility (Совместимость), и проверьте, что напротив пунктов "Compatibility mode" (Режим совместимости) и "Privilege level" (Уровень доступа) стоит флажок, затем нажмите "ОК". В противном случае вы не сможете запустить WADM.

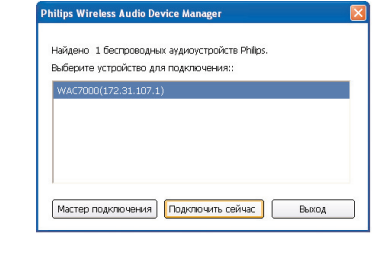

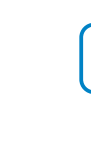

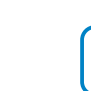

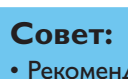

### Установка и запуск WADM

| стройство подключено: | Wireless Music | Center WAC7000 | F HIMF &   |
|-----------------------|----------------|----------------|------------|
| Л Управл              | ение соде      | 🔅 Конфи        | ігурация у |
| Ф Архиви              | рование з      | Ф Восст        | ановление  |
|                       |                |                |            |

### Передача музыкальных файлов с ПК на центр

1 Нажмите Content management (Управление содержимым)

• Появится новое окно.

2 В панели My Computer (Мой компьютер) нажмите для выделения нужного файла/папки

**3** Перетащите выделенный элемент на панель **Му Device (Мое устройство)** 

4 Во время передачи можно добавить еще файл/папку(и) в очередь на передачу

|                     | Wireless Audio D<br>Устройство подключено:                                                                                                    | evice Manager<br>Wireless Music Cent | er WAC7000   |                   |                                      | PHILIPS |
|---------------------|----------------------------------------------------------------------------------------------------|--------------------------------------|--------------|-------------------|--------------------------------------|---------|
|                     | Мой компьютер                                                                                                    | Mares .                              | Размер       | Тип               | Дата создания                        |         |
| Мои                 | Локальный (С:\) 💌                                                                                                    | Instrumental Rock.mp3                | 471 KB       | MP3 Format Sound  | 2007-07-12 16:15                     |         |
| тер"                | a enh5xxx                                                                                                    | Jpop.mp3                             | 3968 KB      | MP3 Format Sound  | 2007-07-12 16:15                     |         |
| J                   | DELL                                                                                                    | Latin.mp3                            | 2826 KB      | MP3 Format Sound  | 2007-07-12 16:19                     |         |
|                     | Documents and Settings                                                                                                    | Metal.mp3                            | 471 KB       | MP3 Format Sound  | 2007-07-12 16:22                     |         |
|                     | a IFU                                                                                                    | Negerpunk.mp3                        | 4416 KB      | MP3 Format Sound  | 2007-07-12 16:22                     |         |
|                     | Program Files                                                                                                    | Opera.mp3                            | 2826 KB      | MP3 Format Sound  | 2007-07-12 16:27                     |         |
|                     | C RECYCLER                                                                                                    | Pop Funk.mp3                         | 471 KB       | MP3 Format Sound  | 2007-07-12 16:30                     |         |
|                     | software                                                                                                    | Reggae.mp3                           | 2826 KB      | MP3 Format Sound  | 2007-07-12 16:30                     |         |
|                     | System Volume Information                                                                                                    | Showtunes.mp3                        | 471 KB       | MP3 Format Sound  | 2007-07-12 16:33                     |         |
|                     | Temp                                                                                                    | Techno-Industrial.mp3                | 471 KB       | MP3 Format Sound  | 2007-07-12 16:33                     |         |
|                     | Tom's music                                                                                                    | Vocal.mp3                            | 2826 KB      | MP3 Format Sound  | 2007-07-12 16:57                     |         |
| ель ічюе<br>ойство″ | E                                                                                                    | Запись                               | Испольктель  | 6 дорол<br>Альбон | кек,263.7 MB занято,70.9 GB свободно | ٩       |
|                     | Plavist 053                                                                                                    | A Janko                              | P CHOMP TEND | ANDOON            | wanth                                |         |
|                     | Playlist 054                                                                                                    |                                      |              |                   |                                      |         |
|                     |                                                                                                    | work and                             |              |                   |                                      |         |
|                     | Plavikt 055 Neger                                                                                                    | And the second                       |              |                   |                                      |         |
|                     | Playlist_055 Neger<br>Playlist_056 Opera                                                                                                    | mp3                                  |              |                   |                                      |         |
|                     | Playlist_055 Negerj<br>Playlist_056 Opera<br>Playlist_057 Pop FL                                                                                                 | mp3<br>nk.mp3                        |              |                   |                                      |         |
|                     | Playlist_055 Negler<br>Playlist_056 Opera<br>Playlist_057 Pop FL<br>Playlist_058                                                                                 | mp3<br>nk.mp3                        | _            |                   |                                      |         |
|                     | Playlist_055 Neger<br>Playlist_056 Opera<br>Playlist_057 Pop FL<br>Playlist_058 L<br>Playlist_058                                                                | mp3<br>nk.mb3                        | _            |                   |                                      |         |
|                     | Playlist_055 Neger<br>Playlist_056 Opera<br>Playlist_057 Pop FL<br>Playlist_058<br>Playlist_059<br>Playlist_060                                                  | mp3<br>nk.mt3                        | _            |                   |                                      |         |
|                     | Playlist_L055 Neopen<br>Playlist_L055 Opena<br>Playlist_057 Poo FL<br>Playlist_058 Playlist_058<br>Playlist_059<br>Playlist_060<br>Playlist_061                  | ne3<br>nk.m3                         | J            |                   |                                      |         |
|                     | Playlist_055 Neopen<br>Playlist_056 Opena<br>Playlist_057 Pop Pl<br>Playlist_059<br>Playlist_059<br>Playlist_051<br>Playlist_051<br>Playlist_052                 | mp3<br>nk.mi3                        | _            |                   |                                      |         |
|                     | P Haylet, 055 Moore<br>Playlet, 056 Corea<br>Playlet, 057 Poo F,<br>Playlet, 059<br>Playlet, 059<br>Playlet, 050<br>Playlet, 051<br>Playlet, 052<br>Playlet, 053 | nk.mp3                               | _            |                   |                                      |         |

• Рекомендуется передавать менее 4 Гб или 1000 песен за один раз.

### Установка и запуск WADM

### Для редактирования информации о треках

В окне устройства нажмите для выделения нужного

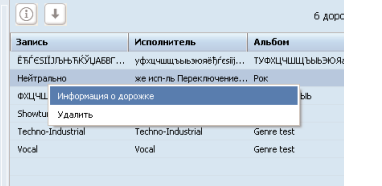

2 Шелкните правой кнопкой мыши. Шелкните **Track** info (Информация о треке)

### Советы:

-

- Для выбора нескольких файлов нажмите и удерживайте <Ctrl> на клавиатуре ПК, затем щелкните нужные файлы.
- Для воспроизведения треков дважды щелкните по треку для начала воспроизведения.
- Нажмите "Title" (Название) или "Artist"(Исполнитель) для сортировки музыкальных файлов по названию треков или исполнителю.
- Если отдедактированные ID3-теги не отображаются в WADM. перейдите в меню File (Файл) > Refresh Content (Обновить содержимое) для обновления WADM. В противном случае перезапустите WADM.
- Всегда нажимайте и удерживайте STANDBY-ON для переключения центра в ECO POWER (энергосберегающий режим) перед отключением его штепселя.

### Создание резервной копии фонотеки центра на ПК

- 1 Нажмите Backup content (Создать резервную копию содержимого)
- Тапка назначения C:\Tom's music Обзор... 2 Следуйте инструкциям на экране для создания Заархивировать все дезервной копии фонотек центра на вашем ПК. установите флажок для повторного архивирова ния с жесткого диска центра ОК Отмена Резервные файлы называются согласно текущей дате

изные файлы будут добавлены в следующу Зы добавить архивные файлы в другую папи Обзор для выбора необходимой папии назн

### Советы:

- Убедитесь в наличие достаточно пространства для хранения резервных файлов.
- Не удаляйте резервные файлы через Проводник Windows. Если вы случайно удалили резервный файл, найдите файл с именем YOURMAC.inx через инструмент поиска Проводника Windows и затем удалите его. Создание резервной копии можно выполнить только после этого.

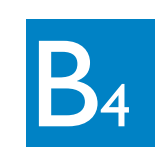

### Установка и запуск WADM

### О настройке устройства

В подменю "Настройка устройства" можно просматривать информацию о системе, управлять настройками сети, обновлять прошивку, обновлять базу данных CD Database и просматривать соединение устройства с внешней сетью.

| Mitps: (1.72.31.307.1) Index | 495                     | 8 🖸 a |
|------------------------------|-------------------------|-------|
| PHILIPS                      |                         |       |
| Wireless Audio D             | levice Manager          |       |
| Система                      | Система                 |       |
| Проводная сель               | Имя устройства: WAC7000 |       |
| Беспроводная сель            |                         |       |
| Параметры сети               |                         |       |
| variegaer.                   |                         |       |

### Восстановление резервных файлов. хранимых в ПК. на центре

- **1** Hawmute **Restore content** (Восстановить содержимое)
- 2 Нажмите, чтобы выделить восстанавливаемый файл. затем нажмите **Ореп (Открыть)**

| Open           |                                  |   |     | ? 🛛          |
|----------------|----------------------------------|---|-----|--------------|
| Look jn: 🗀     | Tom's music                      | • | ← € | <b>*</b> 🖬 • |
| <b>₩</b> ₩₩₩   | 2007-7-12_1184231892.bdt         |   |     |              |
| File pame:     | WAC70002007-7-12_118423189       | 2 | _   | <u>O</u> pen |
| Files of type: | Philips Backup Data Files(".bdt) |   | •   | Cancel       |

### Совет:

• После изменения настроек сети с помощью WADM нажмите и удерживайте STANDBY-ON для переключения центра в ECO Power (энергосберегающий режим), чтобы обновить IP-обновление.

## Подключение к домашней беспроводной сети

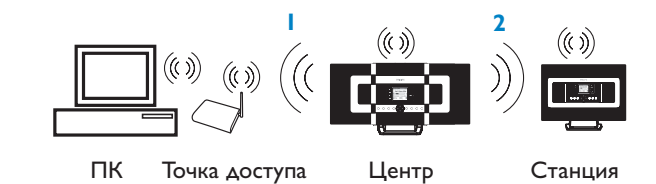

0000

000 000 0<u>0</u>0

### 1 Для подключения центра к беспроводной сети:

- Нажмите кнопку **MENU**
- Выберите Settings (Настройки) > Network (Сеть) > Wireless (Беспроводная) > (Выберите нужную сеть - SSID) > (Используйте I-полосный пульт ΔV для ввода ключа шифрования) > Нажмите **ОК** > Выберите Automatic (Автоматический) > Apply Settings (Применить настройки) > Yes (Да)

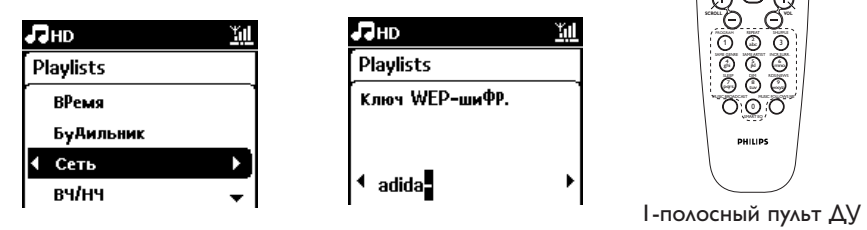

В этот момент соединение между станцией(ями) и центром будет утеряно. Соединение будет восстановлено только после подключения станции(й) к сети

### 2 Для подключения станции(й) к сети

Вариант I: Прямое подключение станции(й) к беспроводной сети

• На станции повторите те же шаги, указанные выше

Вариант 2: Подключение станции(й) к сети через центр

- На центре выберите источник HD, затем нажмите кнопку MENU, затем выберите Station Mgnt (Упр. станц.) > Add New Station (Доб.новую станцию). Нажмите **STOP**, когда все станции будут обнаружены
- На станции нажмите кнопку MENU, затем выберите Installation Mode (Режим установки)

### Советы:

- Ключи WEP или WPA можно ввести только с помощью І-полосного пульта AV. Но используйте 2-полосный пульт AV
- Проверьте, что адаптер беспроводной сети вашего ПК включен.
- Расположите центр ближе к беспроводной точке доступа.
- Убедитесь, что DHCP включен на беспроводной точке доступа. Если он недоступен, выберите пункт "Статический" и введите IP-конфигурацию
- Для пользователей нескольких станций: удалите все станции с центра, прежде чем добавлять их снова в варианте 2.
- Если вы хотите веднуться в исходный дежим соединения центра/станции из режима "Инфраструктура", перезагрузите центр для восстановления его настроек по умолчанию (см. раздел 14 руководства пользователя)
- Если возникли трудности с настройкой WACS7000 в сочетании с вашей беспроводной домашней сетью после выполнения описанных шагов, см. раздел 15 "Устранение неполадок" данного руководства пользователя.

## Подключение к домашней проводной сети

Подключите центр непосредственно к точке доступа с помощью прилагаемого

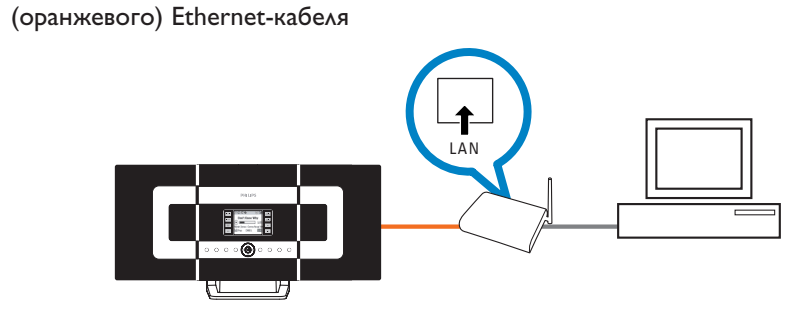

### Советы:

- Для некоторых проводных маршрутизаторов следует использовать Ethernet-кабель "Cross Link" вместо обычного оранжевого кабеля "Straight", входящего в комплект поставки.
- Если ваша домашняя сеть подключена к Интернету, вы должны иметь возможность использовать онлайновые запросы Gracenote после успешного подключения WACS7000 к вашей домашней беспроводной сети. Подробности см. в разделе 12 руководства пользователя.

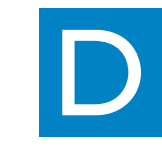

Советы:

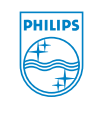

Gracenote.

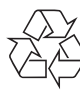

# Использование UPnP

- Вставьте компакт-диск PC Suite CD в ваш ПК.
- 2 Нажмите "Install Philips Media Manager"
- (Vстановить Philips Media Manager) для начала установки РММ.
- 3 Следуйте инструкциям на экране.
- 4 Для запуска PMM дважды шелкните значок 🚔 на рабочем столе ПК.
- **5** При первом запуске **РММ** нажмите **Add Music** (Добавить музыку) > Add Files or Folders (Добавить файлы или папки) для указания музыкальных папок на вашем ПК
- 6 Ha WACS7000 нажмите SOURCE для входа в режим UPnP. Если вы успешно подключили WACS7000 к домашней сети, к которой также
- подключен ваш ПК, на экране WACS7000 должен отобразиться музыкальный сервер

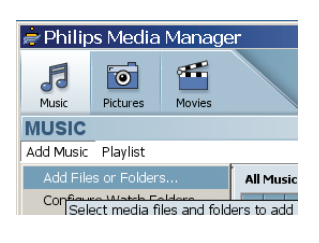

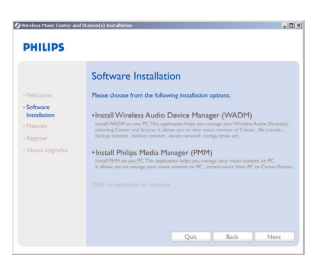

- UPnP-устройство не обязательно должно быть ПК, но любым устройством, работающим с контентом.
- Если UPnP-устройство не обнаружено через 5 минут, выключение
- UPnP-устройства и повторное включение может восстановить более быстрое соединение.

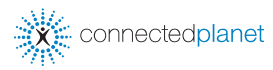

### Нужна помощь?

#### Онлайн

Зайдите на сайт www.philips.com/suppor

Gracenote является зарегистрированной торговой маркой компании Gracenote. Знак Gracenote и логотип, знак "Powered by Gracenote" являются торговыми марками

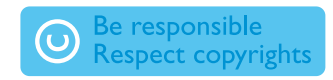

© Royal Philips Electronics N.V. 2007 Все права защищены 3141 075 22411 Rus www.philips.com